### **PUBMED:** Linking to the U of R resources

Start at the NCBI login page <a href="https://www.ncbi.nlm.nih.gov/account/">https://www.ncbi.nlm.nih.gov/account/</a>

You have an option to link to your existing My NCBI account or create a new My NCBI account.

# 1. Creating a new My NCBI account

Fill in the information required: Username, Password and e-mail address (you can use any e-mail address

| NCDI » Negister                         |       | h                                                     |
|-----------------------------------------|-------|-------------------------------------------------------|
| Register for an NCBI Account            |       | Skip registration by using a 3rd party sign in option |
| * required information                  |       | Arizona State University ~ Go                         |
| Select a username and password          |       |                                                       |
| Username: *                             |       |                                                       |
| Password: *                             |       |                                                       |
| Repeat password: *                      |       |                                                       |
| Contact information                     |       |                                                       |
| E-mail: *                               |       |                                                       |
| Please type the following characters: * | NVGB4 |                                                       |

| Sign in with  See more 3rd party sign in options OR  Sign in directly to NCBI  Mickey  Keep me signed in  Sign In  Forgot NCBI username or password?  Register for an NCBI account                                                                                                    | Sign in to N   | ICBI                       |
|----------------------------------------------------------------------------------------------------|----------------|----------------------------|
| Google       Implication         See more 3rd party sign in options         OR         Sign in directly to NCBI         Mickey         ••••••         ✓         Keep me signed in         Sign In         Forgot NCBI username or password?         Register for an NCBI account                                                                                                    | ign in with    |                            |
| See more 3rd party sign in options OR Sign in directly to NCBI Mickey  ••••• ✓ Keep me signed in Sign In Forgot NCBI username or password? Register for an NCBI account                                                                                                    | Google         | NH) Login Commons          |
| OR Sign in directly to NCBI Mickey                                                                                                    | See more 3rd p | party sign in options      |
| Sign in directly to NCBI<br>Mickey<br>••••••<br>Mickey<br>••••••<br>Mickey<br>••••••<br>Mickey<br>••••••<br>Mickey<br>••••••<br>Mickey<br>••••••<br>•••••<br>Mickey<br>••••••<br>•••••<br>•••••• |                | OR                         |
| Mickey    Mickey    Mickey    Mickey    Mickey    Mickey    Mickey    Mickey    Mickey    Mickey    Mickey     Mickey      Mickey                                                                                                    | Sign in dire   | ectly to NCBI              |
|                                                                                                    | Mickey         |                            |
| Keep me signed in Sign in Forgot NCBI username or password? Register for an NCBI account                                                                                                    | •••••          |                            |
| Sign In<br>Forgot NCBI username or password?<br>Register for an NCBI account                                                                                                    | Keep me s      | signed in                  |
| Forgot NCBI username or password?<br>Register for an NCBI account                                                                                                    | Sign In        |                            |
| Register for an NCBI account                                                                                                    | Forgot         | NCBI username or password? |
|                                                                                                    | Registe        | er for an NCBI account     |

Once you have a NCBI user name and password you can sign in directly into My NCBI

## 2. Creating a U of R filter for PubMed

Once you have registered for an NCBI account you can go to the library page and under the database tab you can type in PubMed or click on View All Databases to go to the A-Z list and select PubMed.

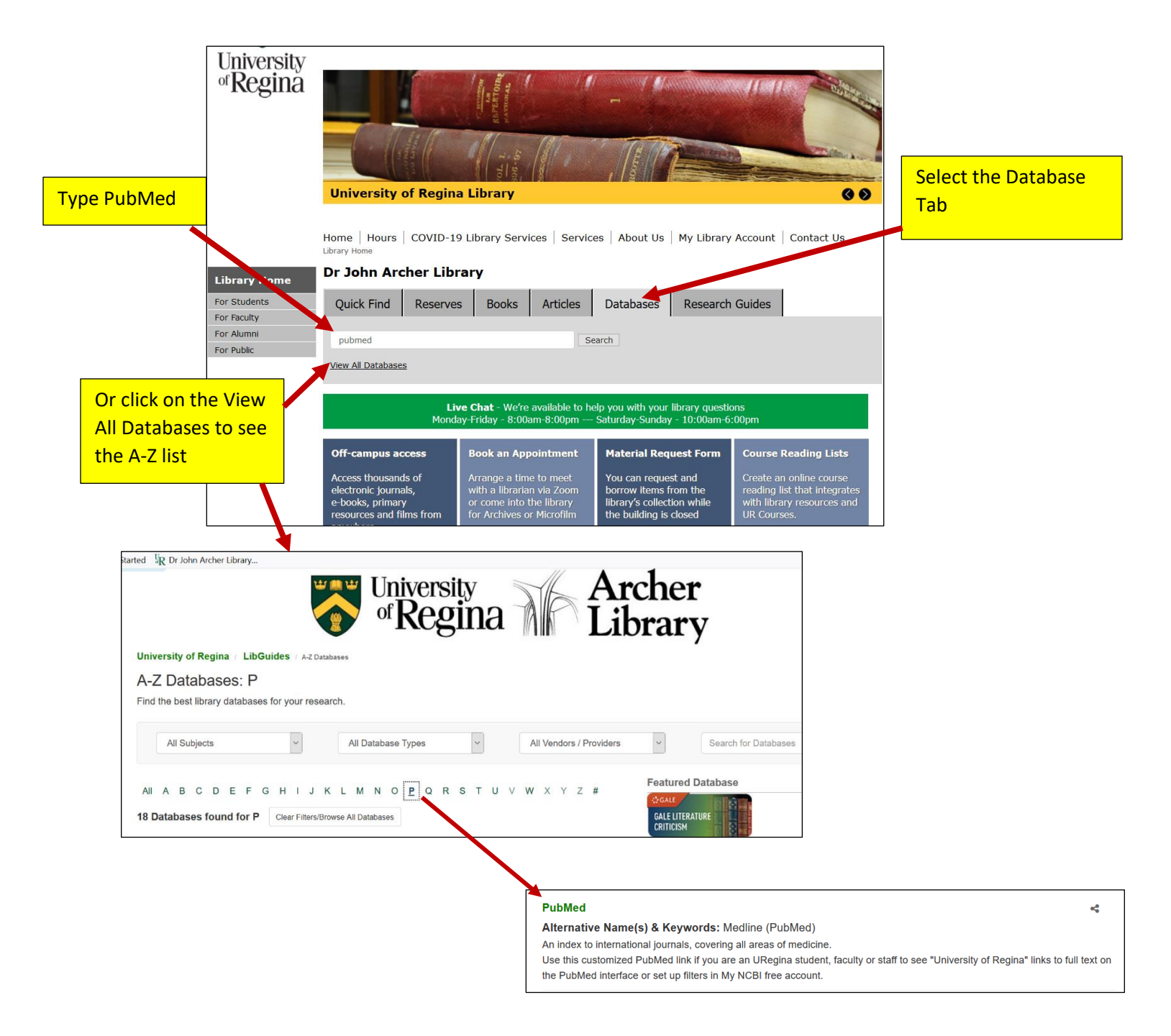

Click on your Account on the right hand side of the screen and select **Dashboard**(**My NCBI**)

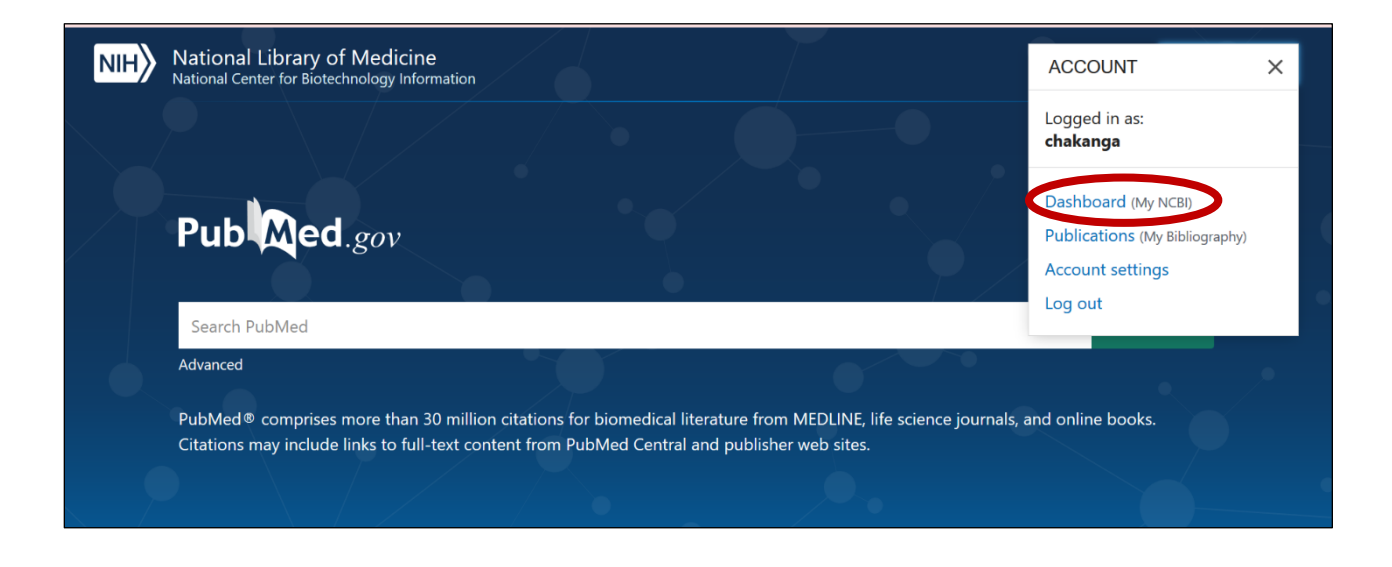

#### Under Filters select PubMed click on Add filters for the selected database

| Search NCE                                           | 3I databa         | ises          |                                                                            |                 | × | Saved Searches                                                      | 9 |
|------------------------------------------------------|-------------------|---------------|----------------------------------------------------------------------------|-----------------|---|---------------------------------------------------------------------|---|
| Search : PubM                                        | ed                | ~             |                                                                            |                 |   | You don't have any saved searches yet.                              |   |
|                                                      |                   |               | Sear                                                                       | rch             |   | Go and create some saved searches in PubMed or our other databases. |   |
| Hint: clicking the                                   | e "Search" bu     | utton without | any terms listed in the search box will tran                               | sport you to    | D | Manage Saved Searches »                                             | 1 |
| and databases                                        | nomopago.         |               |                                                                            |                 |   | Collections                                                         | 9 |
| h. Diblican                                          | a m la se         |               |                                                                            |                 |   | All bibliographies and Other citations are now in My Bibliography   |   |
| iy Bibliogr                                          | арпу              |               |                                                                            |                 | ^ | Collection Name Items Settings/Sharing Type                         |   |
| Your bibliograph                                     | iy contains n     | o items.      |                                                                            |                 |   | Favorites edit 0 OPrivate Standard                                  |   |
| Your bibliograph                                     | iy is private.    |               | Manage My Bibliog                                                          | <u>Iraphy »</u> |   | Manage Collections #                                                | 2 |
| ecent Acti                                           | vity              |               |                                                                            |                 | × | Filters                                                             | 9 |
| Time                                                 | Database          | Туре          | Term                                                                       |                 |   | Filters for: PubMed                                                 |   |
| 4:29 PM                                              | Books             | record        | Information for Libraries - LinkOut                                        |                 |   | You do not have any active filters for this database.               |   |
|                                                      | Books             | record        | My NCBI Help - My NCBI Help                                                |                 |   | Add filters for the selected database.                              |   |
| 4:24 PM                                              |                   | coorch        | Diet quality and physical activity                                         |                 |   | Manage Filters »                                                    |   |
| 4:24 PM<br>03-Jul-2020                               | PMC               | Search        |                                                                            |                 |   |                                                                     |   |
| 4:24 PM<br>03-Jul-2020<br>29-Jun-2020                | PMC<br>PMC        | record        | Investigation of competencies of nu                                        |                 |   |                                                                     | 2 |
| 4:24 PM<br>03-Jul-2020<br>29-Jun-2020<br>29-Jun-2020 | PMC<br>PMC<br>PMC | record        | Investigation of competencies of nu<br>Implications for COVID-19: a system |                 |   | SciENcv                                                             | 9 |

| In the filters select Link Out                                                                                                    |                                                                                                    |
|----------------------------------------------------------------------------------------------------|----------------------------------------------------------------------------------------------------|
| /y NCBI » Filters                                                                                                    | Filters help                                                                                                    |
| You are managing filters for: PubMee                                                                                                    | d boose another database: PubMed ~                                                                                                    |
| Your PubMed filter list Create custom filter                                                                                                    | Browse/Search for PubMed Filters                                                                                                    |
| You do not have any active filters for this database.<br>Create a new custom filter using the button above, or select filters from Browse/Search Panel to the<br>Type in University of Regina<br>or click on the plus sign pext | Select category:<br>Popular OLinkOut Properties Links<br>Search with terms (optional):<br>university of Regina Search                                                            |
| to <b>Libraries</b> and look for the<br>University of Regina on the<br>alphabetical list                                                                                                    | Active     Name     Description       Filter     Link Icon     Description            • Chemical Information           • Libraries             • Libraries           • Libraries |
|                                                                                                    | <u>Electature</u> <u>Medical Resources</u> <u>Miscellaneous</u>                                                                                                    |

You can type in the University of Regina and select both boxes beside University of Regina (i.e. selecting the Filter and the Link icon.

|                                                                                                    | Select t<br>Icon bo                                                                            | he Filter and the Link<br>x                       |             |
|----------------------------------------------------------------------------------------------------|------------------------------------------------------------------------------------------------|---------------------------------------------------|-------------|
| My NCBI » Filters                                                                                                    |                                                                                                | •                                                 | Filters hel |
| You                                                                                                    | u are managing filters for: PubMed                                                             | Choose another database: PubMed(2 active)         |             |
| Your PubMed filter list          Active       Name         Image: University of Regina Library, Canada         Image: University of Regina Library, Canada | Create custom filter           Type           Standard filter           Standard provider loon | Browse/Search for PubMed Filters S lect category: | Description |
| Your filters will be permanen<br>displayed in your filter list                                                                                             | ıtly                                                                                           |                                                   |             |

#### Return to the PubMed search page

| Type in     | National Library of Medicine<br>National Center for Biotechnology Information                |                 | Log in |
|-------------|----------------------------------------------------------------------------------------------|-----------------|--------|
| your search |                                                                                              |                 |        |
|             | Pub Med.gov                                                                                  |                 |        |
|             | high blood pressure                                                                          | × Search        |        |
| · •         | Advanced                                                                                     | nd online books |        |
|             | Citations may include links to full-text content from PubMed Contral and publisher web sites | In Chine Books. | ,      |
|             |                                                                                              | Click<br>Searc  | h      |

| Pub Med.gov       | high blood pressure X                                                                                                    | Search                         |
|-------------------|----------------------------------------------------------------------------------------------------|--------------------------------|
|                   | Advanced Create alert Create RSS                                                                                                    | User Guid                      |
|                   | Save Email Send to Sorted by: Best match                                                                                                    | Display options                |
| MY NCBI FILTERS   | 623,385 results                                                                                                    |                                |
| All (623,385)     |                                                                                                    |                                |
| icaurglib (0)     | <ul> <li>High blood pressure in the young: why should we care?</li> <li>Elvin JT.</li> </ul>                                                                                                    |                                |
| RESULTS BY YEAR   | Cite Acta Paediatr. 2018 Jan;107(1):14-19. doi: 10.1111/apa.14110. Epub 2017 Nov 2.                                                                                                    |                                |
|                   | PMID: 28986990 Review.                                                                                                    |                                |
| « ±               | Share Such ambivalence may stem from incomplete understanding of the effects of <b>high bloo</b> c<br>the young, which in turn is related to the shortage of information on long-term outcome<br>childhood HTN. However, other evidence on the chort, and long. | d pressure in<br>es of primary |
|                   | childhood HTN. However, other evidence on the short- and long                                                                                                    |                                |
| 00                | Prevention, Detection, Evaluation, and Management of High Blood P                                                                                                    | Pressure in                    |
| 1897 2020         | 2 Adults: Synopsis of the 2017 American College of Cardiology/America                                                                                                    | an Heart                       |
| TEXT AVAILABILITY | Cite Association Hypertension Guideline.                                                                                                    |                                |
| Abstract          | Carey RM, Whelton PK; 2017 ACC/AHA Hypertension Guideline Writing Committee.<br>Share Ann Intern Med. 2018 Mar 6;168(5):351-358. doi: 10.7326/M17-3203. Epub 2018 Jan 23.                                                                                       |                                |
| Eree full tout    | PMID: 29357392                                                                                                    |                                |

Note: The U of R icon does not appear on the results page. View the results. If there is a title you would like in full text click on the title

When you select a title and it is available through the U of R a U of R icon will appear. Click on the icon to view the full text.

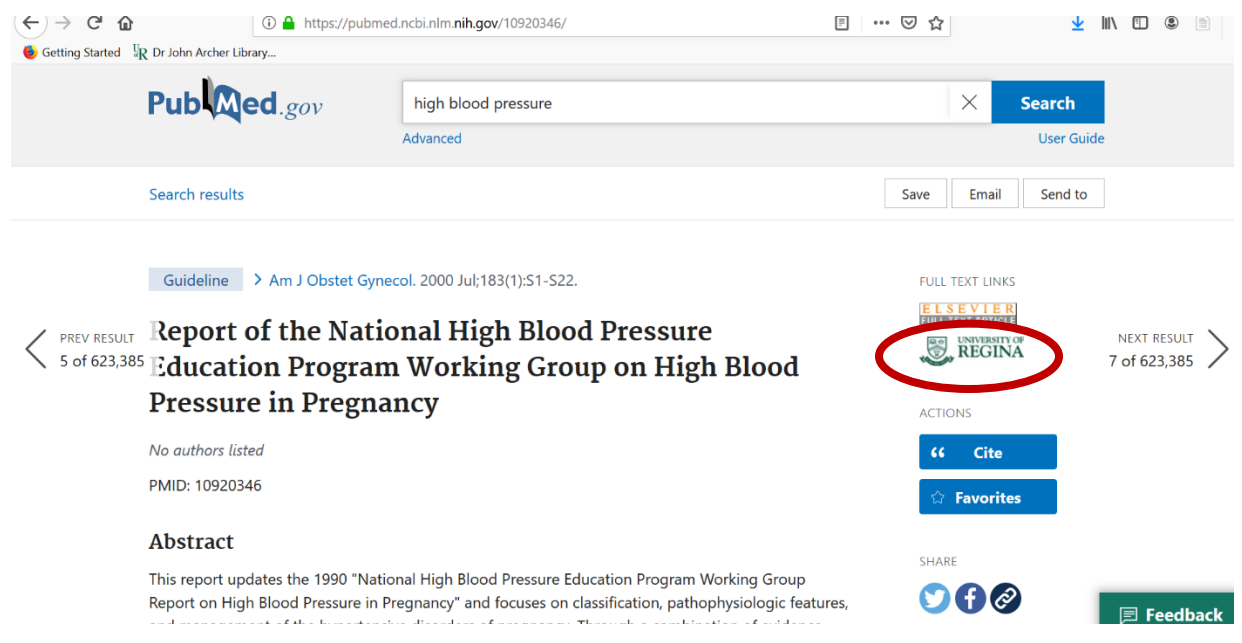

You will be directed to the U of R sign in page to read the full article.

### Log In Required to Access Licensed Library Materials Your uregina.ca Username and Password Your uregina.ca username: Mickey Your uregina.ca password: Login Enter the username and password you use to access UR Courses, student webmail, Novell/Groupwise, etc. … ☑ ☆ 👱 III\ 🗉 🛎 🛄 Getting Started Stranger Dr John Archer Library. ı X 🖨 B 🕷 + Auton Report of the National High Blood Pressure Education Program Working Group on High Blood Pressure in Pregnancy National High Blood Pressure Education Program Working Group on High Blood Pressure in Pregnancy\* Bethesda, Maryland This report updates the 1990 "National High Biodo Pressure Education Program Working Group Report on High Biodo Pressure in Pregnancy" and focuses on classification, pathophysiologic features, and management of the hypertensive disorders of pregnancy. Through a combination of evidence-based medicine and consensus this report updates contemporary approaches to hypertension control during pregnancy by expanding on recommendations made in "The Sixth Report of the Joint National Committee on Prevention, Detection, Evaluation, and Teatment of High Biodo Pressure." The recommendations to use Korotkoff phase V for determination of disatclic pressure and to eliminate edma as a criterion for diagnosing preclampsia are discussed. In addition, the use as a diagnostic criterion of biodo pressure increases of 30 mm Hg systolic or 15 mm Hg disatclic whit biodo pressure 410/90 mm Hg has not been recommended. because available evidence shows that women with biodo pressure filting this description are not more likely to have adverse outcomes. Management distinctions are made between chronic hypertension that is the pharmacologic treatiment of hypertension that cources as part of the regnancy-apecific condition of preachampsia, as well as management considerations for women with comorbid conditions. A discussion of the pharmacologic treatiment of hypertension that using pregnancy includes recommendations for specific agents. The use of low-dose aspirin, calcium, or other dietary supplements in the prevention of preeclampsia is described, and expanded sections on counseling women for future pregnancies and recommendations for

Completed 27/07/2020 By M.Chipanshi